# SD-WAN에서 액티브/스탠바이 허브 및 스포크 토 폴로지 구성

### 목차

### 소개

이 문서에서는 Cisco SD-WAN에서 액티브 스탠바이 허브 및 스포크 토폴로지를 구성하고 검증하 는 단계에 대해 설명합니다.

## 사전 요구 사항

#### 요구 사항

Cisco에서는 다음 항목에 대한 지식을 권장합니다.

- Cisco SD-WAN
- 기본 Cisco IOS-XE® CLI(명령줄 인터페이스)

#### 사용되는 구성 요소

이 문서는 다음 소프트웨어 및 하드웨어 버전을 기반으로 합니다.

- C8000V 버전 17.6.3a
- vManage 버전 20.6.3.1
- vSmart 버전 20.6.3

이 문서의 정보는 특정 랩 환경의 디바이스를 토대로 작성되었습니다. 이 문서에 사용된 모든 디바 이스는 초기화된(기본) 컨피그레이션으로 시작되었습니다. 현재 네트워크가 작동 중인 경우 모든 명령의 잠재적인 영향을 미리 숙지하시기 바랍니다. 구성

네트워크 다이어그램

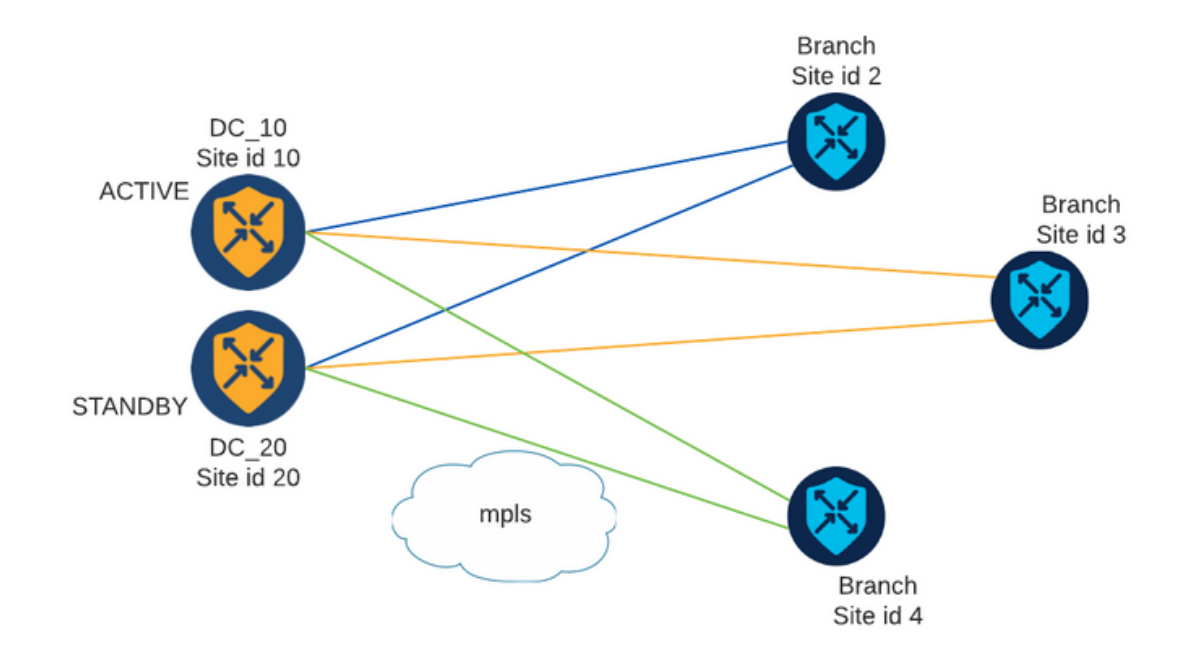

사이트 ID가 10 및 20인 허브가 2개 있습니다. 사이트 ID 10은 액티브 허브 역할을 하고 사이트 ID 20은 스탠바이 허브 역할을 합니다. 브랜치는 서로 통신할 수 있지만 모든 통신은 허브를 거쳐야 합니다. 브랜치 사이트 간에는 터널이 생성되지 않아야 합니다.

#### 설정

1. vManage에 로그인하고 Configuration(컨피그레이션) > Policies(정책)로 이동한 후 Add Policy(정 책 추가)를 클릭합니다.

2. [관심 그룹 생성] 섹션에서 [TLOC] > [새 TLOC 목록]을 클릭하고 활성 허브에 대한 항목 하나와 대기 허브에 대한 항목 하나를 동일한 목록에 추가합니다.

# **TLOC** List

| PREFER_DC10_DC | 20    |     |       |     |         |  |
|----------------|-------|-----|-------|-----|---------|--|
| LOC IP         | Color | Enc | ар    | Pre | ference |  |
| 10.10.10.1     | mpls  | ~   | ipsec | ~   | 1000    |  |
| Ô              |       |     |       |     |         |  |
| 10.10.10.2     | mpls  | ~   | ipsec | ~   | 500     |  |
| Add TLOC       |       |     |       |     |         |  |

액티브 허브에 대한 기본 설정을 높이고 스탠바이 허브에 대한 기본 설정을 낮추십시오.

3. 지점 > 신규 지점 목록으로 이동하여 지점 지점에 대한 목록과 허브 지점에 대한 목록을 생성합니 다.

| Site List      |      | ×      |
|----------------|------|--------|
| Site List Name |      |        |
| BRANCHES       |      |        |
|                |      |        |
| Site           |      |        |
| 2-4            |      |        |
|                |      |        |
|                | Save | Cancel |

# Site List

Site List Name
DCs\_10\_20
Site
10,20
Cancel

4. 다음을 클릭합니다. Configure Topology and VPN Membership(토폴로지 및 VPN 멤버십 구성) 섹션에서 Add Topology(토폴로지 추가) > Custom Control(사용자 지정 제어)으로 이동합니다. 5. 정책의 이름 및 설명을 추가합니다.

6. Sequence Type(시퀀스 유형) > TLOC를 클릭하고 시퀀스 규칙을 추가합니다.

7. 대응 > 지점을 선택하고 지점에 대한 지점 목록을 추가한 다음 조치 > 거부를 선택하고 대응 및 조치 저장을 클릭합니다.

| ₽<br>• | TLOC<br>Sequence Rule Drag and dr | rop to re-arrange rules |       |         |         |         | TLO                    |
|--------|-----------------------------------|-------------------------|-------|---------|---------|---------|------------------------|
| D      | Accept • Reject                   |                         | Match | Actions |         |         |                        |
|        | Match Conditions                  |                         |       |         | Actions |         |                        |
|        | Site List                         |                         |       | ×       | Reject  | Enabled |                        |
|        | BRANCHES ×                        |                         |       | *       |         |         |                        |
|        | Site ID                           | 0-4294967295            |       |         |         |         |                        |
|        |                                   |                         |       |         |         |         |                        |
|        |                                   |                         |       |         |         | Cancel  | Save Match And Actions |

8. Sequence Rule을 클릭하고 허브 사이트와 일치하는 항목을 추가하고 수락합니다.

| TLOC                                            |                                  |         |         | TLOC                   |
|-------------------------------------------------|----------------------------------|---------|---------|------------------------|
| Sequence Rule Drag and drop to re-arrange rules |                                  |         |         |                        |
| • Accept () Reject                              | Match Actions OMP Tag Preference | ence    |         |                        |
| Match Conditions                                |                                  | Actions |         |                        |
| Site List                                       | ×                                | Accept  | Enabled |                        |
| DCs_10_20 ×                                     | •                                |         |         |                        |
| Site ID 0-4294967295                            |                                  |         |         |                        |
|                                                 |                                  |         | Cancel  | Save Match And Actions |

9. 순번 유형 > 경로, 순번 규칙으로 이동합니다.

10. 일치 섹션을 비워 두고, 작업을 수락으로 설정하고, TLOC를 선택하고, 이전에 생성한 TLOC 목 록을 추가하고, Save Match And Actions를 클릭합니다.

| Route                                           |              |        |                    |                   | Route       |
|-------------------------------------------------|--------------|--------|--------------------|-------------------|-------------|
| Sequence Rule Drag and drop to re-arrange rules |              |        |                    |                   |             |
| ×                                               | Match Act    | tions  |                    |                   |             |
| Protocol IPv4 - O Accept Reject Community       | Export To ON | MP Tag | Preference Service | TLOC Action TLOC  |             |
| Match Conditions                                |              |        | Actions            |                   |             |
|                                                 |              |        | Accept             | Enabled           |             |
|                                                 |              |        | TLOC List          |                   | ×           |
|                                                 |              |        | PREFER_DC10_DC20 × |                   | *           |
|                                                 |              |        | TLOC IP            | Example: 10.0.0.1 |             |
|                                                 |              |        | Color              |                   |             |
|                                                 |              |        | Encapsulation      | Select an encap   |             |
|                                                 |              |        |                    | _                 |             |
|                                                 |              |        |                    | Cancel Save Match | And Actions |

11. 제어 정책 저장을 클릭합니다.

12. [사이트 및 VPN에 정책 적용] 섹션이 시작될 때까지 [다음]을 클릭합니다.

13. Topology(토폴로지) 섹션에서 Control Policy(제어 정책)가 표시되고 New Site List(새 사이트 목 록)를 클릭하고 Outbound Site List(아웃바운드 사이트 목록)에 대한 Branches(브랜치) 목록을 선택 한 후 Add(추가)를 클릭합니다.

| Centralized Policy > A    | dd Policy                                                                                                    |
|---------------------------|----------------------------------------------------------------------------------------------------|
|                           | 🥏 Create Groups of Interest 🧼 🥏 Configure Topology and VPN Membership 🥏 Configure Traffic Rules 🥚 Apply Policies to Sites and VPNs |
| Add policies to sites     | and VPNs                                                                                                    |
| Policy Name               | Centralized_Active_Standby_HnS                                                                                                    |
| Policy Description        | Centralized_Active_Standby_HnSj                                                                                                    |
| Topology Applic           | cation-Aware Routing Traffic Data Cflowd                                                                                           |
| Active_Standby_H          | InS CUSTOM CONTROL                                                                                                    |
| New Site List             |                                                                                                    |
| Inbound Site List         |                                                                                                    |
| Select one or more site I | ists                                                                                                    |
| Outbound Site List        |                                                                                                    |
| BRANCHES ×                | v                                                                                                    |
|                           | Add Cancel                                                                                                    |

#### 14. 미리보기를 누르고 정책을 검토합니다.

```
viptela-policy:policy
control-policy Active_Standby_HnS
    sequence 1
    match tloc
     site-list BRANCHES
     !
    action reject
    !
    !
    sequence 11
    match tloc
     site-list DCs_10_20
     !
     action accept
    !
    !
    sequence 21
    match route
     prefix-list _AnyIpv4PrefixList
     !
    action accept
     set
      tloc-list PREFER_DC10_DC20
      !
     !
    !
 default-action reject
 !
 lists
 site-list BRANCHES
  site-id 2-4
  !
 site-list DCs_10_20
  site-id 10
  site-id 20
  !
 tloc-list PREFER_DC10_DC20
```

```
tloc 10.10.10.1 color mpls encap ipsec preference 1000
tloc 10.10.10.2 color mpls encap ipsec preference 500
!
prefix-list _AnyIpv4PrefixList
ip-prefix 0.0.0.0/0 le 32
!
!
apply-policy
site-list BRANCHES
control-policy Active_Standby_HnS out
!
```

15. 정책 저장을 클릭합니다. 16. Centralized Policy(중앙 집중식 정책) 메뉴에서 새로 생성한 Policy(정책) 오른쪽에 있는 3개의 점을 클릭하고 Activate(활성화)를 선택합니다.

|                                  |                                         |                           |                    |                     |                                      | ິ່າ≬ິ Custom Options ∨                                                                                 |
|----------------------------------|-----------------------------------------|---------------------------|--------------------|---------------------|--------------------------------------|----------------------------------------------------------------------------------------------------|
|                                  |                                         |                           | Centralized Policy | Localized Policy    |                                      |                                                                                                    |
| Q Search                         |                                         |                           |                    |                     |                                      | $\bigtriangledown$                                                                                     |
| dd Policy                        |                                         |                           |                    |                     |                                      |                                                                                                    |
|                                  |                                         |                           |                    |                     |                                      |                                                                                                    |
|                                  |                                         |                           |                    |                     |                                      | Total Rows: 9 🏳 🔅                                                                                      |
| Name<br>Centralized Active Stand | Description                             | Type                      | Activated          | Updated By          | Policy Version                       | Total Rows: 9 🔗 🚳                                                                                      |
| ame<br>ientralized_Active_Stand  | Description<br>Centralized_Active_Stand | Type<br>UI Policy Builder | Activated          | Updated By<br>admin | Policy Version<br>03302023T184504926 | Total Rows: 9 🔗 🚳                                                                                      |
| lame<br>Centralized_Active_Stand | Description<br>Centralized_Active_Stand | Type<br>UI Policy Builder | Activated          | Updated By<br>admin | Policy Version<br>03302023T184504926 | Total Rows: 9 📿 🍥<br>Last Updated 🔹<br>30 Mar 2023 6:45:04 PM . •••<br>View<br>Preview<br>Copy<br>Edit |

17. 작업이 완료되면 성공 상태가 표시됩니다.

| ٠ | Status  | Message                   | Hostname |
|---|---------|---------------------------|----------|
| ۲ | Success | Done - Push vSmart Policy | vsmart   |

# 다음을 확인합니다.

다음 명령을 사용하여 vSmart에서 정책이 생성되었는지 확인합니다.

<#root>

vsmart#

show running-config policy

```
policy
lists
tloc-list PREFER_DC10_DC20
tloc 10.10.10.1 color mpls encap ipsec preference 1000
tloc 10.10.10.2 color mpls encap ipsec preference 500
site-list BRANCHES
site-id 2-4
1
site-list DCs_10_20
site-id 10
site-id 20
I
prefix-list _AnyIpv4PrefixList
ip-prefix 0.0.0.0/0 le 32
!
control-policy Active_Standby_HnS
sequence 1
match tloc
site-list BRANCHES
action reject
!
I
sequence 11
match tloc
site-list DCs_10_20
1
action accept
!
I
sequence 21
match route
prefix-list _AnyIpv4PrefixList
1
action accept
set
tloc-list PREFER_DC10_DC20
I
1
default-action reject
1
I
vsmart#
show running-config apply-policy
apply-policy
site-list BRANCHES
control-policy Active_Standby_HnS out
!
!
vsmart#
```

✎ 니다. "show sdwan policy from-vsmart" 명령은 에지 디바이스의 정책을 표시하지 않습니다.

### 문제 해결

문제 해결에 유용한 명령입니다.

vSmart의 경우:

show running-config policy
show running-config apply-policy
show omp routes vpn <vpn> advertised <detail>
show omp routes vpn <vpn> received <detail>
show omp tlocs advertised <detail>
show omp tlocs received <detail>

cEdge의 경우:

show sdwan bfd sessions
show ip route vrf <service vpn>
show sdwan omp routes vpn <vpn> <detail>
show sdwan omp tlocs

예:

BFD 세션만 브랜치에서 허브로 구성되었는지 확인합니다.

<#root>

Branch\_02#

show sdwan bfd sessions

| SYSTEM IP                | SITE ID  | STATE    | SOURCE TL<br>COLOR | LOC REMOTE TLOC<br>COLOR | SOURCE IP                    | DST PUBLIC<br>IP             | DST PUBLIC<br>PORT | ENCAP          | DETECT<br>MULTIPLIE |
|--------------------------|----------|----------|--------------------|--------------------------|------------------------------|------------------------------|--------------------|----------------|---------------------|
| 10.10.10.1<br>10.10.10.2 | 10<br>20 | up<br>up | mpls<br>mpls       | mpls<br>mpls             | 192.168.1.36<br>192.168.1.36 | 192.168.1.30<br>192.168.1.33 | 12386<br>12366     | ipsec<br>ipsec | 7<br>7<br>7         |

다른 브랜치의 경로가 기본 설정 1000인 Active Hub를 통해 기본 설정되었는지 확인합니다.

#### <#root>

Branch\_02#

Generating output, this might take time, please wait ... \_\_\_\_\_ omp route entries for vpn 10 route 172.16.1.0/24 -----RECEIVED FROM: peer 10.1.1.3 path-id 8 label 1002 <-status C,I,R Chosen, Installed, Received loss-reason not set lost-to-peer not set lost-to-path-id not set Attributes: originator 10.3.3.3 type installed tloc 10.10.10.1, mpls, ipsec <--Active Hub ultimate-tloc not set domain-id not set overlay-id 1 site-id 3 preference 1000 tag not set origin-proto connected origin-metric 0 as-path not set community not set unknown-attr-len not set RECEIVED FROM: peer 10.1.1.3 path-id 9 label 1003 status R <--Received loss-reason preference lost-to-peer 10.1.1.3 lost-to-path-id 8 Attributes: originator 10.3.3.3 type installed tloc 10.10.10.2, mpls, ipsec <--Backup Hub ultimate-tloc not set domain-id not set overlay-id 1 site-id 3 preference 500

show sdwan omp route vpn 10 172.16.1.0/24 detail

tag not set origin-proto connected origin-metric 0 as-path not set community not set unknown-attr-len not set

관련 정보

<u>Cisco SD-WAN 정책 컨피그레이션 가이드, Cisco IOS XE 릴리스 17.x</u>

이 번역에 관하여

Cisco는 전 세계 사용자에게 다양한 언어로 지원 콘텐츠를 제공하기 위해 기계 번역 기술과 수작업 번역을 병행하여 이 문서를 번역했습니다. 아무리 품질이 높은 기계 번역이라도 전문 번역가의 번 역 결과물만큼 정확하지는 않습니다. Cisco Systems, Inc.는 이 같은 번역에 대해 어떠한 책임도 지지 않으며 항상 원본 영문 문서(링크 제공됨)를 참조할 것을 권장합니다.